## English-Corpora.org 利用方法

#### 1.アカウント登録

利用には個人アカウントの登録が必要です。次の手順でアカウント登録してください。

### English Corpora のページ

https://www.english-corpora.org/

| A po original source in<br>sense of the source of the source |                                                                                         | Er<br>PDF guides                                               | n <b>glis</b><br>s videos                                   | sh-Co<br>related res                                                                                                    | orpor                                                                                                    | a.org                                                                                                    | upgrade                                                                           | e he                                                     |
|----------------------------------------------------------------------------------------------------|-----------------------------------------------------------------------------------------|----------------------------------------------------------------|-------------------------------------------------------------|----------------------------------------------------------------------------------------------------|----------------------------------------------------------------------------------------------------|----------------------------------------------------------------------------------------------------|-----------------------------------------------------------------------------------|----------------------------------------------------------|
| Overview: brief / detailed 💿                                                                                                    |                                                                                         |                                                                |                                                             |                                                                                                    |                                                                                                    |                                                                                                    |                                                                                   |                                                          |
| -                                                                                                    |                                                                                         |                                                                |                                                             |                                                                                                    |                                                                                                    |                                                                                                    |                                                                                   |                                                          |
| These are the most widely used online corpora, and they are used for many different purposes by teachers and researchers at universities<br>throughout the world. In addition, the corpus data (e.g. full-text, word frequency) has been used by a wide range of companies in many different                                                                                                    |                                                                                         |                                                                |                                                             |                                                                                                    |                                                                                                    |                                                                                                    | earchers at i                                                                     | iniversi                                                 |
| throughout the world. In addi                                                                                                    | ised online corpo<br>ition, the corpus                                                  | ora, and they<br>data (e.g. full-t                             | are used f<br>text, word f                                  | for many differe<br>frequency) has b                                                                                                    | ent purposes by<br>been used by a v                                                                                            | <ul> <li>teachers and res</li> <li>vide range of comp</li> </ul>                                                                               | earchers at u<br>panies in man                                                    | universi<br>ny differ                                    |
| throughout the world. In addi<br>fields, especially technology ar                                                                                                    | ition, the corpus<br>nd language lear                                                   | ora, and they<br>data (e.g. full-t<br>ming.                    | are used f<br>text, word f                                  | or many differe<br>requency) has b                                                                                                    | ent purposes by<br>been used by a v                                                                                            | <ul> <li>teachers and res</li> <li>vide range of comp</li> </ul>                                                                               | earchers at u<br>panies in man                                                    | universi<br>ny differ                                    |
| These are the most widely u<br>throughout the world. In addi<br>fields, especially technology ar<br>The links below are for the fre                                                                                                    | ised online corpo<br>ition, the corpus<br>nd language lean<br>ee online interface       | ora, and they<br>data (e.g. full-t<br>ning.<br>e. You can also | are used f<br>text, word f<br>o purchase                    | for many different frequency) has be and download (                                                                                                    | ent purposes by<br>been used by a v                                                                                            | v teachers and res<br>vide range of comp<br>or use on your own                                                                                 | earchers at u<br>panies in man<br>computer.                                       | universi<br>ny differ                                    |
| These are the most widely u<br>throughout the world. In addi<br>fields, especially technology ar<br>The links below are for the fre<br>Corpus                                                                                                    | ised online corpo<br>ition, the corpus<br>nd language lean<br>ee online interface       | ora, and they<br>data (e.g. full-t<br>ning.<br>e. You can also | are used f<br>text, word f<br>o purchase<br><b>Download</b> | for many different<br>frequency) has b<br>and download (<br># words                                                                                                    | the corpora for Dialect                                                                                                    | v teachers and res<br>vide range of comp<br>or use on your own<br>Time period                                                                  | earchers at u<br>panies in man<br>computer.<br>Ger                                | universi<br>ny differ<br>nre(s)                          |
| These are the most widely of<br>throughout the world. In addi<br>fields, especially technology ar<br>The links below are for the fre<br><b>Corpus</b><br>News on the Web (NOW)                                                                                                    | ised online corpu<br>ition, the corpus<br>nd language lear<br>ee online interfact       | ora, and they<br>data (e.g. full-f<br>ning.<br>e. You can also | are used f<br>text, word f<br>o purchase<br>Download        | for many difference<br>frequency) has b<br>and download<br># words<br>18.8 billion+                                                                                                    | <ul> <li>the corpora for Dialect</li> <li>20 countries</li> </ul>                                                              | v teachers and res<br>vide range of comp<br>or use on your own<br>Time period<br>2010-yesterday                                                | earchers at u<br>panies in man<br>computer.<br>Ger<br>Web:                        | ny differ<br>ny differ<br>nre(s)<br>: News               |
| These are the most widely u<br>throughout the world. In addi<br>fields, especially technology at<br>The links below are for the fre<br><b>Corpus</b><br>News on the Web (NOW)<br>Web: The Intelligent Web-ba:                                                                                                    | ised online corpu<br>ition, the corpus<br>nd language lear<br>ee online interfact       | ora, and they<br>data (e.g. full-t<br>ning.<br>e. You can also | are used f<br>text, word f<br>o purchase<br>Download        | or many difference of the second second seco       | <ul> <li>the corpora fr</li> <li>Dialect</li> <li>20 countries</li> <li>6 countries</li> </ul>                                 | teachers and res<br>vide range of comp<br>or use on your own<br>Time period<br>2010-yesterday<br>2017                                          | earchers at u<br>banies in man<br>computer.<br>Ger<br>Web:<br>Web:                | universi<br>ny differ<br>nre(s)<br>: News<br>Veb         |
| These are the most widely u<br>throughout the world. In addi<br>fields, especially technology at<br>The links below are for the fre<br><b>Corpus</b><br>News on the Web (NOW)<br>iWeb: The Intelligent Web-bas<br>Global Web-Based English (G                                                                                                    | ised Corpus<br>isod Corpus<br>ased Corpus                                               | ora, and they<br>data (e.g. full-i<br>ning.<br>e. You can also | are used f<br>text, word f<br>o purchase<br>Download        | for many difference of the second second sec       | <ul> <li>the corpora fr</li> <li>Dialect</li> <li>20 countries</li> <li>20 countries</li> </ul>                                | r teachers and res<br>vide range of comp<br>or use on your own<br>Time period<br>2010-yesterday<br>2017<br>2012-13                             | earchers at u<br>aanies in man<br>computer.<br>/ Web:<br>/ Web (in                | nre(s)<br>: News<br>Veb                                  |
| These are the most widely u<br>throughout the world. In addi<br>fields, especially technology ar<br>The links below are for the fre<br><b>Corpus</b><br>News on the Web (NOW)<br>iWeb: The Intelligent Web-bar<br>Global Web-Based English (G<br>Wikipedia Corpus                                                                                                    | ised online corpus<br>nd language lear<br>ee online interface<br>ised Corpus<br>iloWbE) | ora, and they<br>data (e.g. full-i<br>ning.<br>e. You can also | are used f<br>text, word f<br>o purchase<br>Download        | for many difference of the second second sec       | the corpora for<br>been used by a v<br>the corpora for<br>Dialect<br>20 countries<br>20 countries<br>(Various)                 | r teachers and res<br>vide range of comp<br>or use on your own<br>Time period<br>2010-yesterday<br>2017<br>2012-13<br>2014                     | earchers at u<br>nanies in man<br>computer.<br>Web:<br>Web<br>Web (in<br>Wiki     | nre(s)<br>: News<br>Veb<br>ncl blog:<br>ipedia           |
| These are the most widely u<br>throughout the world. In addi<br>fields, especially technology ar<br>The links below are for the fre<br>Corpus<br>News on the Web (NOW)<br>IWeb: The Intelligent Web-bas<br>Global Web-Based English (G<br>Wikipedia Corpus<br>Coronavirus Corpus                                                                                                    | ised online corpus<br>nd language lear<br>ee online interfac                            | ora, and they<br>data (e.g. full-1<br>ning.<br>e. You can also | are used f<br>text, word f<br>o purchase -<br>Download      | <pre>interpretation of the second second sec</pre> | the corpora for<br>been used by a v<br>the corpora for<br>Dialect<br>20 countries<br>20 countries<br>(Various)<br>20 countries | r teachers and res<br>vide range of comp<br>or use on your own<br>Time period<br>2010-yesterday<br>2017<br>2012-13<br>2014<br>Jan 2020-Dec 202 | earchers at u<br>annies in man<br>computer.<br>Web:<br>Web (in<br>Wiki<br>22 Web: | nre(s)<br>: News<br>Veb<br>ncl blog:<br>ipedia<br>: News |

学内ネットワークに接続した状態で

 $\lceil my \ account \rfloor \rightarrow \lceil Register / profile \rfloor \ \mathcal{E} \not 2 \ \mathcal{Y} \lor \mathcal{O} .$ 

必要項目を入力の上、「SUBMIT」をクリックすると登録したメールアドレスに 「accounts@english-corpora.org」から登録用の URL が送付されます。

※メールアドレスは、外大メールアドレスでご登録ください。

メール内の URL から登録したメールアドレスとパスワードでログインします。

| I agree to the Terms and Condition     | r this website                  |
|----------------------------------------|---------------------------------|
| Input the following five letters pikyq |                                 |
| SUBMIT                                 |                                 |
|                                        | ↑ ここには、青マーカー記載の文字を<br>そのまま入力する。 |

2.アカデミックライセンス設定

以下の手順で登録したアカウントをアカデミックライセンスに紐づけします。

①学内ネットワークに接続した状態で「my account」→「log in」をクリック。

登録したアカウントでログインします。

| A pai conginal congrue h<br>secure and the secure h<br>masser nece to a secure h<br>masser nece to a secure h<br>masser nece to a secure h<br>the secure has been as the secure h<br>the secure has been as the secure h<br>secure has been as the secure h<br>secure has been as the secure has been as the secure h<br>secure has been as the secure has been as the secure h<br>secure has been as the secure has been as the secure h<br>secure has been as the secure has been as the secure has the secure has been as the | ides videos                         | sh-Co<br>related re                 | orpor<br>sources use                | a<br>rs | .Org               | ade help                    |
|----------------------------------------------------------------------------------------------------|-------------------------------------|-------------------------------------|-------------------------------------|---------|--------------------|-----------------------------|
| Overview: brief / detailed 💶                                                                                                    |                                     |                                     |                                     |         | Register / profile |                             |
| These are the most widely used online corpora, and the throughout the world. In addition, the corpus data (e.g. fields, especially technology and language learning.                                                                                                    | hey are used f<br>full-text, word f | for many differ<br>frequency) has l | ent purposes by<br>been used by a v | vide    | Log out            | t universiti<br>any differe |
| The links below are for the free online interface. You can                                                                                                    | also purchase                       | and download                        | 🚺 the corpora fo                    | or u    | Name of university |                             |
| Corpus                                                                                                    | Download                            | # words                             | Dialect                             |         | Reset password     | ienre(s)                    |
| News on the Web (NOW)                                                                                                    | 0                                   | 18.8 billion+                       | 20 countries                        |         | Delete account     | eb: News                    |
| iWeb: The Intelligent Web-based Corpus                                                                                                    | •                                   | 14 billion                          | 6 countries                         |         | 2017               | Web                         |

②select your university(if applicable)を選択します。

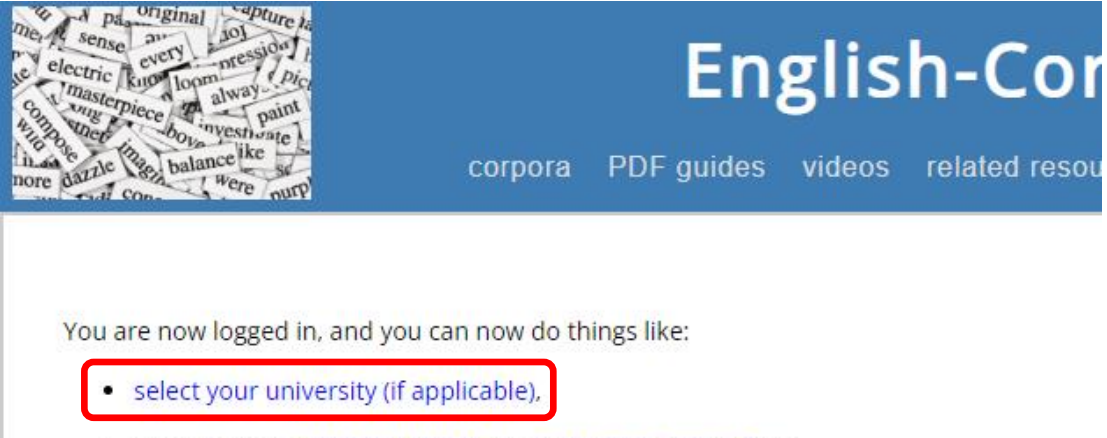

- sign up for an academic license or a premium account, or
- modify your profile

## ③Question 1. で「Yes」を選択します。

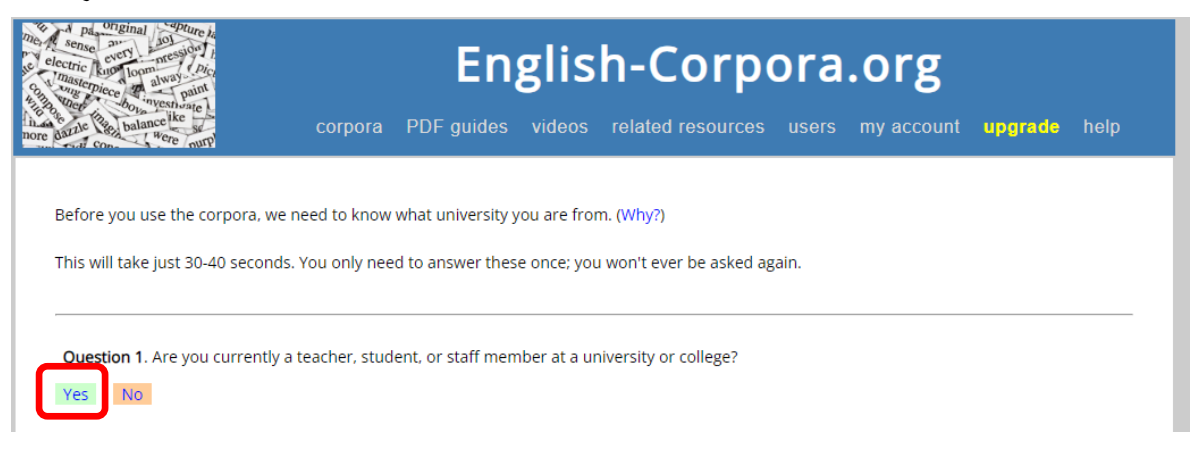

# ④Question 2. でプルダウン内の「JAPAN」を選択し、「Submit」をクリックします。

| ne sense and solution and solution in the sense and solution in the solution is and the solution is a solution in the solution is a solution in the solution in the solution in the solution is a solution in the solution in the solution in the solution is a solution in the solution in the solution in the solution is a solution in the solution in the solution ini |                   | English-Corpora.org |        |                   |       |            |         |      |
|----------------------------------------------------------------------------------------------------|-------------------|---------------------|--------|-------------------|-------|------------|---------|------|
| nore dattle con were nurp                                                                                                    | corpora           | PDF guides          | videos | related resources | users | my account | upgrade | help |
| Question 2. In what country is                                                                                                    | s your university | or college located  | 1?     |                   |       |            |         |      |

## ⑤ 3. (Last question) Choose your university で、「Kansai Gaidai University」を選択。

"Search by name of university"に"KANSAI" と入力し「Submit」を押した検索結果。

| electric<br>master      | English-Corpora.org                                     |               |            |         |                   |       |            |           |      |
|-------------------------|---------------------------------------------------------|---------------|------------|---------|-------------------|-------|------------|-----------|------|
| re dazzle               | Base balance ike se                                     | corpora       | PDF guides | videos  | related resources | users | my account | upgrade   | help |
| 3. (La:<br>Searc        | st question) Choose your univ                           | ersity<br>SAI | or ci      | ity     | Si                | ıbmit |            |           |      |
| Note:<br>Reset<br>My ur | Re-select country<br>niversity or college is not listed | below         |            | g, etc. |                   |       |            |           |      |
| 1                       | Kansai University of Social We                          | elfare        |            |         |                   |       | → A        | ko        |      |
| -                       | Kansai University of Nursing                            | and Health    | Sciences   |         |                   |       | → A        | waji      |      |
| 3                       | Kansai Gaidai University                                |               |            |         |                   |       | ⇒ н        | lirakata  |      |
| 4                       | Kansai University of Welfare S                          | Sciences      |            |         |                   |       | ⇒ К        | ashiwara  |      |
| 5                       | Kansai University of Health S                           | ciences       |            |         |                   |       | ⇒ к        | lumatori  |      |
| 6                       | Kansai University of Internati                          | onal Studie   | 25         |         |                   |       | → N        | /iki      |      |
| 7                       | Kansai Medical University                               |               |            |         |                   |       | → N        | Ioriguchi |      |
| 8                       | Kansai University                                       |               |            |         |                   |       | → S        | uita      |      |
|                         | 1                                                       |               |            |         |                   |       |            |           |      |

⑥English Corpola.org のトップページ内の任意のコーパスを選択(corpora→overview) し、右上のアイコンが緑色になっていると、アカデミックライセンスが正しく設定され ている状態です。

| NOW Corpus (New                                                                                                 | s on the Web) 📄                     | <b>iii</b> 🕔                                                                                                    |                                                                                                    |
|----------------------------------------------------------------------------------------------------|-------------------------------------|----------------------------------------------------------------------------------------------------|----------------------------------------------------------------------------------------------------|
| SEARCH                                                                                                    | FREQUENCY                           | CONTEXT                                                                                                    | OVERVIEW                                                                                                    |
| List Chart Collocates Comp<br>[PC<br>Find matching strings Reset<br>Search by date<br>Sections Texts/Virtual So | are KWIC<br>S]?<br>rt/Limit Options | <ul> <li>(HIDE HELP)</li> <li>Download the corpus for of</li> <li>NOW as the most robust mo</li> <li>Looking at recent linguistic.</li> <li>The NOW corpus (News on the data from web-based newspap present time (the most recent</li> </ul> | ffline use<br>initor corpus of English<br>societal, and cultural changes<br>e Web) contains 18.8 billion words of<br>ers and magazines from 2010 to the<br>day is 2024-03-31). More importantly, |

アカデミックライセンスが設定されると、有効期限内は学外からの利用も可能です。